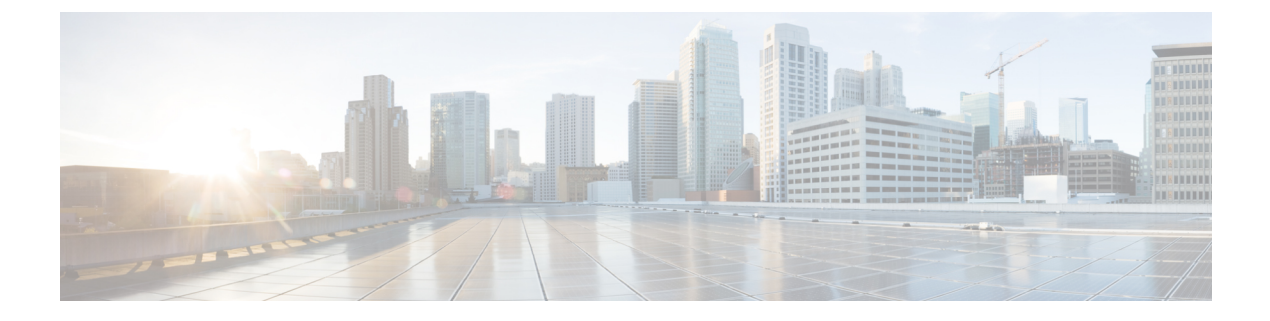

# VNF展開に関するトラブルシューティング

- 概要 (1ページ)
- トラブルシューティング用のログ (1ページ)
- •展開された VNF VM が VIM 関連エラーで失敗する (2ページ)
- 展開された VNF VM が LCM で失敗する (3 ページ)
- ・ロールアクセスの問題により、展開された VNF VM が失敗する(ESC リリース 3.1 以降) (4ページ)
- VNF VM は展開されたが、ブートループに入る (5ページ)
- VNF VM は展開されたが、稼働状態にならない (7ページ)
- VNF リカバリの失敗 (8ページ)
- 再起動の失敗により VNF VM リカバリが失敗する (8 ページ)
- •エラー状態の VNF VM の回復 (9ページ)
- 非アクティブ状態の VNF サービス(展開)の回復(13ページ)
- ・サービスステータスが正しくないために VNF リカバリが拒否される (13ページ)
- VIM コネクタの問題により VNF 操作が拒否される (15 ページ)

# 概要

このガイドでは、ESCによって展開および管理されているVNF間の問題をトラブルシューティングする方法について、順を追って説明します。

# トラブルシューティング用のログ

VNF 展開の ESC トラブルシューティングを実行する前の最初の手順は、ログの収集および確認です。ESC ログを収集するには、次の手順を実行します。

ESC リリース 2.3.2 の場合:

sudo /opt/cisco/esc/esc-scripts/collect\_esc\_log.sh

ESC リリース 3.0 以降の場合:

sudo escadm log collect

有用なエラーメッセージを含む重要なログがいくつかあります。

- YangESC ログには、着信要求と通知が含まれています。 /var/log/esc/yangesc.log
- ESCManager ログには、ESC 処理の詳細が含まれています。 /var/log/esc/escmanager.log
- VimManager ログには、VimManager 処理の詳細が含まれています。 /var/log/esc/vimmanager/vimmanager.log
- Vim\_VimManager ログには、VimManager と VIM 間の未処理の要求と応答が含まれています。

/var/log/esc/vimmanager/vim\_vimmanager.log

 Mona ログには、処理の詳細とスクリプト実行のモニタリング情報が含まれています。 /var/log/esc/mona/mona.log

# 展開された VNF VM が VIM 関連エラーで失敗する

## 問題

ステータスコードが 200 以外の VM\_DEPLOYED 通知を(NETCONF、REST、ポータルを介して)受け取った場合、エラーが原因で展開が失敗したことを意味します。

/var/log/esc/yangesc.log に通知が見つかりました。

```
02:19:25,758 23-Jan-2018 WARN ===== SEND NOTIFICATION STARTS =====
02:19:25,758 23-Jan-2018 WARN Type: VM DEPLOYED
02:19:25,758 23-Jan-2018 WARN Status: FAILURE
02:19:25,758 23-Jan-2018 WARN Status Code: 500
02:19:25,759 23-Jan-2018 WARN Status Msg: VIM Driver: Exception while creating VM: Error
creating VM from template, the host [10.67.103.255] does not exist
02:19:25,759 23-Jan-2018 WARN Tenant: admin
02:19:25,759 23-Jan-2018 WARN
                              Deployment ID: 169384d7-c67b-40a4-bcaa-dd3294305ba3
02:19:25,759 23-Jan-2018 WARN Deployment name:
Vmware-NetConf-Intra-Affinity-Anti-Affinity-With-InvalidCluster-InvalidHost
02:19:25,759 23-Jan-2018 WARN VM group name:
Group2-uLinux-Intra-Anti-Affinity-With-InvalidHost
02:19:25,759 23-Jan-2018 WARN User configs: 1
02:19:25,759 23-Jan-2018 WARN
                                  VM Name:
Vmware-NetConf-I Group2 0 65aa6ca8-3b53-4eb3-a39f-a3f12394a190
02:19:25,759 23-Jan-2018 WARN
                                  Host ID:
02:19:25,759 23-Jan-2018 WARN
                                  Host Name:
02:19:25,760 23-Jan-2018 WARN ===== SEND NOTIFICATION ENDS =====
```

ソリューション

失敗の理由は、ステータスメッセージ自体に記載されています。前述の例は、展開対象のホス トが存在しないことを示しています。次に、失敗した VM 展開の別の例を示します。

/var/log/esc/yangesc.log に通知が見つかりました。

07:20:56,164 25-Jan-2018 WARN Status Msg: Failed to create VM ports for instance : jenkins-ErrHandl\_ErrorG\_2\_cc0f8c28-8900-4977-90d9-b9f996c8ca71. Create port operation failed: Exception during processing: com.cisco.esc.vimmanager.exceptions.CreatePortException: Create port failed: ClientResponseException{message=No more IP addresses available on network 0b7965b4-c604-444c-8cbb-7c2399e912d4., status=409, status-code=CONFLICT}.

前述の例は、VIMからの直接応答(エラーメッセージとステータスコードあり)を含む展開失 敗メッセージを示しています。このような VIM 関連の問題など、ロールアクセスの問題が原 因で展開が失敗した場合は、VIMインスタンスで必要なアクションを実行するか、適切な構成 で ESC 展開データモデルを調整します。一般的な VIM 関連の問題を次に示します。

- 1. クォータ不足エラー
  - 1. 該当テナント/プロジェクト/ユーザーの下で ESC を介して問題のリソースを削除しま す。または、
  - 2. テナント/プロジェクト/ユーザーごとに VIM のリソース制限を設定します。
- 2. 使用中エラー
  - 1. リソース名または設定を変更します。あるいは、VIM で許可されない制限があり、設 定可能な場合があります。
  - 2. 問題のリソースを削除します。

# 展開された VNF VM が LCM で失敗する

## 問題

VNF 展開データモデルに LCM アクション(ステージングスクリプトなど)が含まれる場合、 アクションが完了しなかったために展開が失敗した可能性があります。この場 合、/var/log/esc/escmanager.log に次のエラーメッセージが表示されます。

### 説明

ステージングスクリプトの失敗の詳細を確認するには、/var/log/esc/mona/mona.log ログで次の ようなエントリを探します。

#### /var/log/esc/mona/mona.log

```
2018-01-25 19:34:45.751 [http-nio-127.0.0.1-8090-exec-5] Script:
[/opt/cisco/esc/esc-scripts/esc_volume_em_staging.sh] execution in progress
2018-01-25 19:34:45.751 [http-nio-127.0.0.1-8090-exec-5] Use the original script path
and skip downloading: no protocol: /opt/cisco/esc/esc-scripts/esc_volume_em_staging.sh
2018-01-25 19:49:45.772 [http-nio-127.0.0.1-8090-exec-5] Script execution failed, timer
expired for script: /opt/cisco/esc/esc-scripts/esc volume em staging.sh
```

2018-01-25 19:49:45.805 [http-nio-127.0.0.1-8090-exec-5] Script execution failed com.cisco.esc.mona.exceptions.ActionExecutionException: Script execution failed, timer expired for script:/opt/cisco/esc/esc-scripts/esc volume em staging.sh

#### ソリューション

一般的なエラーには、権限の問題や、スクリプト実行のタイムアウトなどがあります。ESC VM でスクリプトのリハーサルを実行して、スクリプトが機能することを確認します。

# ロールアクセスの問題により、展開された VNF VM が失 敗する(ESC リリース 3.1 以降)

### 問題

管理者以外のユーザーとして OpenStack に VNF を展開すると、展開時に次のようなロールア クセスエラーが発生する場合があります。

02:19:25,758 23-Jan-2018 WARN ===== SEND NOTIFICATION STARTS ===== 02:19:25,758 23-Jan-2018 WARN Type: VM DEPLOYED 02:19:25,758 23-Jan-2018 WARN Status: FAILURE 02:19:25,758 23-Jan-2018 WARN Status Code: 500 02:19:25,759 23-Jan-2018 WARN Status Msg: VIM Driver: Exception while creating VM: {"message": "You are not authorized to perform the requested action: identity:create project", "code": 403, "title": "Forbidden"}} 02:19:25,759 23-Jan-2018 WARN Tenant: admin 02:19:25,759 23-Jan-2018 WARN Deployment ID: 169384d7-c67b-40a4-bcaa-dd3294305ba3 02:19:25,759 23-Jan-2018 WARN Deployment name: Vmware-NetConf-Intra-Affinity-Anti-Affinity-With-InvalidCluster-InvalidHost 02:19:25,759 23-Jan-2018 WARN VM group name: Group2-uLinux-Intra-Anti-Affinity-With-InvalidHost 02:19:25,759 23-Jan-2018 WARN User configs: 1 02:19:25,759 23-Jan-2018 WARN VM Name: Vmware-NetConf-I Group2 0 65aa6ca8-3b53-4eb3-a39f-a3f12394a190 02:19:25,759 23-Jan-2018 WARN Host ID: 02:19:25,759 23-Jan-2018 WARN Host Name: 02:19:25,760 23-Jan-2018 WARN ===== SEND NOTIFICATION ENDS =====

### ソリューション

ESC リリース 3.1 以降では、Neutron で 2 つの権限を付与する必要があります。

create\_port:fixed\_ips
create port:mac address

- ESC の OpenStack に新しいロールを作成します。OpenStack Horizon ([アイデンティティ (Identity)]->[ロール (Roles)]) に移動し、vnfm または他の任意の名前を指定して新し いロールを作成します。
- 2. OpenStack Horizon の ESC によって管理されるプロジェクトに vnfm ロールを持つユーザー を割り当てます([アイデンティティ(Identity)]→[プロジェクト(Projects)])。[メン バーの管理(Manage members)]をクリックし、ESC のユーザーが vnfm ロールを持ってい ることを確認します。

3. デフォルト値に「or role:vnfm」を追加して、OpenStack コントローラの以下の項目を変更 します。policy.json ファイルへの変更はすぐに有効になり、サービスを再起動する必要 はありません。

| /etc/neutron/policy.json | "create_port:fixed_ips":<br>"rule:context_is_advsvc または<br>rule:admin_or_network_owner",  | "create_port:fixed_ips":<br>"rule:context_is_advsvc または<br>rule:admin_or_network_owner<br>または role:vnfm",  |
|--------------------------|-------------------------------------------------------------------------------------------|----------------------------------------------------------------------------------------------------|
| /etc/neutron/policy.json | "create_port:mac_address":<br>"rule:context_is_advsvc または<br>rule:admin_or_network_owner" | "create_port:mac_address":<br>"rule:context_is_advsvc または<br>rule:admin_or_network_owner<br>または role:vnfm" |

# VNF VM は展開されたが、ブートループに入る

### 問題

VNF が展開され、ステータスコードが 200 の VM\_DEPLOYED 通知を受信し、VM\_ALIVE は まだ受信していないとします。VIM UI (OpenStack Horizon、VMware vCenter など)を介して VNF のコンソールをチェックしているときに、VNF は再起動サイクルまたはループに入りま す。ほとんどの場合は、障害のデイゼロデータが渡されたことを示しています。渡されたデイ ゼロデータを確認するには、OpenStack の場合、/var/log/esc/vimmanger/vim\_vimmanager.log を チェックして、サーバーを作成するために OpenStack に送信された POST リクエストを探しま す。

```
2018-01-26 16:02:55.648 INFO os - 1 * Sending client request on thread
http-nio-127.0.0.1-8095-exec-4
1 > POST http://ocatal-external-controller:8774/v2/d6aee06abdbe42edaade348280199a64/servers
1 > Accept: application/json
1 > Content-Type: application/json
1 > User-Agent: OpenStack4j / OpenStack Client
1 > X-Auth-Token: ***masked***
{
  "server" : {
    "name" : "jenkins-jenkinsy MAKULA 0 bbc61ba6-6c63-4fb9-b9cd-5ae92a898943",
    "imageRef" : "67fc9890-230e-406c-bd01-f2e1ffa2437f",
    "flavorRef" : "cc12dec2-411a-46bd-b8c2-4ff8738ddb02",
    "personality" : [ {
      "path" : "iosxe_config.txt",
      "contents" :
}],
    "config drive" : true,
    "networks" : [ {
     "port" : "01b3b168-8fab-4da4-b195-f9652d36674e"
    }, {
    "port" : "dfe709c9-4ca4-400f-a765-2dbc88828585"
    }],
    "block device mapping v2" : [ {
      "source_type" : "image",
      "destination type" : "local",
```

"uuid" : "67fc9890-230e-406c-bd01-f2e1ffa2437f",

```
"boot_index" : 0,
    "delete_on_termination" : true
    } ]
}
YUJユーション
```

base64 で符号化されたパーソナリティコンテンツの文字列値を復号化します。

```
hostname csr
!
platform console serial
1
ip subnet-zero
no ip domain-lookup
ip domain name cisco.com
1
enable password cisco123
username admin password cisco123
username admin privilege 15
1
interface GigabitEthernet1
description management network
ip address dhcp
no shut
interface GigabitEthernet2
description service network
ip address dhcp
no shut
1
interface GigabitEthernet3
description service network
ip address dhcp
no shut
1
crypto key generate rsa modulus 1024
ip ssh version 2
ip ssh authentication-retries 5
ip scp server enable
file prompt quiet
line con 0
stopbits 1
line vty 0 4
login local
privilege level 15
transport input ssh telnet
transport output ssh telnet
!
snmp-server community public RO
1
end
```

コンテンツに正しいデイゼロ設定が含まれているか確認します。デイゼロ設定がボリュームを 介して渡される場合は、そのボリュームを VNF から切り離し、別の VM に接続して内容を確 認します。

VMwareの場合、デイゼロ設定がOVF設定を介して渡される場合は、vCenterから確認します。

1. [VM設定(VM settings)]を開きます。

2. [オプション (Options)] で、[OVF設定 (OVF Settings)]を選択します。

3. [OVF環境 (OVF Environment)]の下にある [表示 (View)]をクリックします。

デイゼロ設定がCDROMを介して渡される場合、CDROMにマウントされた ISO ファイルから 確認できます。

特定のデータストアから ISO ファイルをダウンロードし、ISO ファイルをローカルにマウント してその内容を確認します。

# VNF VM は展開されたが、稼働状態にならない

### 問題

VNF が正常に展開されたが、VM\_ALIVE 通知を受信しなかった場合、ESC は新しく展開された VNF に到達できなかったと推測されます。主な原因はネットワークの問題です。VNF 展開 データモデルの KPI セクションを確認します。

#### <kpi\_data>

```
<kpi>
    <event name>VM ALIVE</event name>
    <metric value>1</metric value>
    <metric cond>GT</metric cond>
   <metric_type>UINT32</metric_type>
    <metric occurrences true>1</metric occurrences true>
    <metric occurrences false>30</metric occurrences false>
    <metric collector>
      <type>ICMPPing</type>
     <nicid>2</nicid>
     <poll frequency>10</poll frequency>
     <polling unit>seconds</polling unit>
     <continuous_alarm>false</continuous_alarm>
    </metric collector>
  </kpi>
</kpi_data>
```

## ソリューション

VNF が稼働しているか確認するには、次に示されている特定の IP を使用して、ESC VM から VNF に ICMP ping を実行します。

<nicid>2</nicid>

ここで、nicid2は、ESCがpingしようとしているnicidが2のインターフェイスのIPを指しており、以下の内容を指しています。

ここで 172.168.11.0 は IP です。インターフェイスが ESC と同じネットワークを共有している ことを確認してください。前述の例では、ネットワークは NVPGW100-UAS-uas-orchestration で す。ping が失敗した場合、ゲートウェイまたはサブネットで使用可能な別の IP に ping を実行 して、問題がネットワークにあるのか確認できます。

# VNF リカバリの失敗

一般的なリカバリの問題を次に示します。

- 1. リカバリ動作が期待どおりに動作しない。再起動に失敗後、ESCが再展開を試みていません。
  - XMLファイルのリカバリポリシーが REBOOT\_THEN\_REDEPLOY に設定されていて、 「再起動のみ」に設定されていないことを確認します。リカバリマニュアルを読み、 リカバリオプションと期待される動作を理解します。
- 2. ESC がリカバリを1回のみ試行しているか、何度も試行しています。
  - 1. 設定パラメータ「VM\_RECOVERY\_RETRIES\_MAX」を再確認します。デフォルト値は3回です。この値を確認するには、ESC VM内でREST 呼び出しを実行します。

curl -H "accept: Application/json" http://127.0.0.1:8080/ESCManager/v0/config/default/VM\_RECOVERY\_RETRIES\_MAX | python -mjson.tool

2. 正しく設定されている場合は、ESC がリカバリ時に正常であり、スイッチオーバーが 発生していないことを確認します。また、2番目の ESC VM でリカバリの試行を継続 している可能性があります。

# 再起動の失敗により VNF VM リカバリが失敗する

#### 問題

VMの再起動に失敗したため、VNF VMのリカバリに失敗しました。失敗するかどうかは、 VM リカバリポリシーの定義によって異なります。

```
<recovery_policy>
<recovery_type>AUTO</recovery_type>
<action_on_recovery>REBOOT_ONLY</action_on_recovery>
<max_retries>3</max_retries>
</recovery_policy>
```

### 説明

ESCは、エラー状態のRECOVERY\_COMPLETEDイベントを受信する前に、未成功状態でVNF VMの再起動を3回試行します。再起動操作は、他の2つのシステム全体の設定パラメータに も依存します。

VM\_STATUS\_POLLING\_VM\_OPERATION\_RETRIES VM\_STATUS\_POLLING\_WAIT\_TIME\_SEC ESC は、VM の再起動を VIM に要求後、VM ステータスのポーリングを継続します。 VM\_STATUS\_POLLING\_VM\_OPERATION\_RETRIES では、ESC のポーリング試行回数を定義 し、VM\_STATUS\_POLLING\_WAIT\_TIME\_SEC では、ポーリング間での ESC の待機時間を定 義します。以下はそれぞれのデフォルト値です。

VM\_STATUS\_POLLING\_VM\_OPERATION\_RETRIES=10 VM\_STATUS\_POLLING\_WAIT\_TIME\_SEC=5

ソリューション

**OpenStack** で VNF VM が再起動状態からアクティブ状態に移行するのに 50 秒以上かかる場合 は、ESC REST API を使用して VM\_STATUS\_POLLING\_WAIT\_TIME\_SEC をより大きな数値に 変更します。

curl -X PUT -H "accept:application/json" http://localhost:8080/ESCManager/v0/config/openstack/vm\_status\_polling\_wait\_time\_sec/20 -k | python -mjson.tool

成功の応答を受信したら、VM の手動リカバリを再度実行します。

# エラー状態の VNF VM の回復

VNF VMが ESC でエラー状態になっている場合、エラー状態の原因となった外部の問題(VIMの問題など)が解決した場合に稼働状態に戻すための2つのオプションがあります。次の2つのオプションのいずれかを実行する前に、同じ展開環境で実行中の操作がないことを確認してください。操作は/var/log/esc/yangesc.log で確認します。完了通知(成功または失敗)のない、以前に開始されたアクションを探します。進行中の操作が見つかった場合は、その操作が完了するのを待ってから、次のアクションを実行します。

#### VNF VM の手動リカバリ

makecallディレクトリで、次のコマンドを実行します。

/opt/cisco/esc/esc-confd/esc-cli/esc nc cli recovery-vm-action DO {ESC generated VM Name}

#### VM モニタリングの手動設定解除または設定(ESC リリース 3.1 以降)

次のコマンドを実行して、モニタリングの設定を解除します。

/opt/cisco/esc/esc-confd/esc-cli/esc\_nc\_cli vm-action DISABLE\_MONITOR {ESC generated VM
Name}

次に、再度有効にします。

/opt/cisco/esc-confd/esc-cli/esc\_nc\_cli vm-action ENABLE\_MONITOR {ESC generated VM
Name}

## サービス更新による VNF の削除または追加

#### スクリプトを使用したデータモデルの準備

ESC VM でスクリプトを実行してください。スクリプトにより2つのデータモデル xml ファイ ルが生成されます。1つは VM グループを削除するためのファイルで、もう1つは VM グルー プを追加し直すためのファイルです。

```
positional arguments:
    vm_group_name <Required> VM group name(s) separate by space
```

```
optional arguments:
    -h, --help show this help message and exit
```

#### 例

```
[admin@abc-test-232 ~]$ ./genVMGroupDeletionDM.py g1 g2
```

Datamodel is generated: [/home/admin/delete\_g1\_g2.xml] [/home/admin/add\_g1\_g2.xml] \*\* Use on your own risk! \*\*

```
[admin@abc-test-232 ~]$
```

#### 手動でのデータモデルの準備

1. 現在の ESC データモデルを取得します。

/opt/cisco/esc/esc-confd/esc-cli/esc\_nc\_cli get esc\_datamodel/tenants > {file name}

2. ステップ1で取得した元のファイル(および <xml> タブの前にあるすべての CLI 出力)か ら余分なラッパー <data> および <rpc-reply> を削除します。最終結果は次のようになりま す。

#### ステップ2後のデータモデルの例

```
<?xml version="1.0" encoding="UTF-8"?>
<rpc-reply xmlns="urn:ietf:params:xml:ns:netconf:base:1.0" message-id="1">
<data>
<esc_datamodel xmlns="http://www.cisco.com/esc/esc">
```

# 

- (注) データモデルに複数の展開が含まれている場合は、データモデルの編集時に他の展開を そのまま維持してください。テキストの書式設定は変更しないでください。他の展開セ クションをデータモデルから完全に削除します。削除すると、サービス更新の発生時に、 削除された展開は変更されません。たとえば、削除する VM グループが c3 の場合、デー タモデル編集時に EM の展開部分をデータモデルから削除できます。
- 3. 次に、VM グループ c3 を削除する例を示します。まず、VM グループ c3 が含まれる <policies>の下に定義済みの <placement\_group> または <placement> policy(ies) が存在 するか確認します。ポリシーをマークして削除します。次の例には、8 つの配置ポリシー があります。

```
...
```

<placement>
 <target\_vm\_group\_ref>c3</target\_vm\_group\_ref>
 <type>anti affinity</type>

. . .

```
<enforcement>strict</enforcement>
  <vm_group_ref>c1</vm_group_ref>
 <vm group ref>s2</vm group ref>
</placement>
<placement>
 <target vm group ref>s10</target vm group ref>
  <type>anti_affinity</type>
 <enforcement>strict</enforcement>
  <vm group ref>c1</vm group ref>
 <vm_group_ref>c3</vm_group_ref>
  <vm_group_ref>s2</vm_group_ref>
  <vm group ref>s4</vm group ref>
  <vm group ref>s5</vm group ref>
  <vm group ref>s6</vm group ref>
  <vm_group_ref>s7</vm_group_ref>
  <vm_group_ref>s8</vm_group_ref>
  <vm_group_ref>s9</vm_group_ref>
</placement>
<placement>
 <target_vm_group_ref>s4</target_vm_group_ref>
 <type>anti_affinity</type>
  <enforcement>strict</enforcement>
 <vm group ref>c1</vm group ref>
  <vm_group_ref>c3</vm_group_ref>
 <vm_group_ref>s2</vm_group_ref>
</placement>
<placement>
 <target_vm_group_ref>s5</target_vm_group_ref>
 <type>anti affinity</type>
 <enforcement>strict</enforcement>
 <vm_group_ref>c1</vm_group_ref>
 <vm_group_ref nc:operation='delete'>c3</vm group ref>
  <vm_group_ref>s2</vm_group_ref>
 <vm_group_ref>s4</vm_group_ref>
</placement>
<placement>
 <target_vm_group_ref>s6</target_vm_group_ref>
  <type>anti affinity</type>
  <enforcement>strict</enforcement>
  <vm_group_ref>c1</vm_group_ref>
  <vm group ref>c3</vm group ref>
 <vm_group_ref>s2</vm_group_ref>
 <vm_group_ref>s4</vm_group_ref>
  <vm_group_ref>s5</vm_group_ref>
</placement>
<placement>
  <target vm group ref>s7</target vm group ref>
  <type>anti_affinity</type>
  <enforcement>strict</enforcement>
  <vm_group_ref>c1</vm_group_ref>
  <vm group_ref>c3</vm_group_ref>
  <vm group ref>s2</vm group ref>
  <vm_group_ref>s4</vm_group_ref>
 <vm_group_ref>s5</vm_group_ref>
  <vm group ref>s6</vm group ref>
</placement>
<placement>
 <target vm group ref>s8</target vm group ref>
  <type>anti_affinity</type>
  <enforcement>strict</enforcement>
  <vm_group_ref>c1</vm_group_ref>
  <vm group ref>c3</vm group ref>
  <vm group ref>s2</vm_group_ref>
```

.\

```
<vm group ref>s4</vm group ref>
  <vm_group_ref>s5</vm_group_ref>
 <vm group ref>s6</vm group ref>
 <vm group ref>s7</vm group ref>
</placement>
<placement>
 <target_vm_group_ref>s9</target_vm_group_ref>
 <type>anti affinity</type>
 <enforcement>strict</enforcement>
 <vm_group_ref>c1</vm_group_ref>
 <vm_group_ref>c3</vm_group_ref>
  <vm group ref>s2</vm group ref>
 <vm group ref>s4</vm group ref>
 <vm group ref>s5</vm group ref>
 <vm_group_ref>s6</vm_group_ref>
 <vm_group_ref>s7</vm_group_ref>
  <vm group ref>s8</vm group ref>
</placement>
```

target\_vm\_group が c3 の場合、XML 要素に属性 nc:operation='delete' を追加して、配置 ポリシー全体を削除します。

```
<placement nc:operation='delete'>
    <target_vm_group_ref>c3</target_vm_group_ref>
    <type>anti_affinity</type>
    <enforcement>strict</enforcement>
    <vm_group_ref>c1</vm_group_ref>
    <vm_group_ref>s2</vm_group_ref>
</placement>
```

vm\_group\_refがc3の場合、vm\_group\_refエントリ自体を削除し、他の関係はそのままにします。

```
<placement>
        <target_vm_group_ref>sl0</target_vm_group_ref>
        <type>anti_affinity</type>
        <enforcement>strict</enforcement>
        <vm_group_ref>cl</vm_group_ref>
        <vm_group_ref nc:operation='delete'>c3</vm_group_ref>
        <vm_group_ref>s4</vm_group_ref>
        <vm_group_ref>s6</vm_group_ref>
        <vm_group_ref>s6</vm_group_ref>
        <vm_group_ref>s7</vm_group_ref>
        <vm_group_ref>s9</vm_group_ref>
        <vm_group_ref>s9</vm_group_ref>
        <vm_group_ref>s9</vm_group_ref>
        <vm_group_ref>s9</vm_group_ref>
        </mathrms//wm_group_ref>
        </mathrms//wm_group_ref>
        </wm_group_ref>s9</vm_group_ref>
        </mathrms//wm_group_ref>
        </mathrms//wm_group_ref>
        </wm_group_ref>s9</vm_group_ref>
        </wm_group_ref>s9
```

vm\_group\_ref 要素が 1 つだけある配置ポリシーの場合、vm\_group\_ref が c3 であるか、 target\_vm\_group が c3 である場合は、ポリシー全体を削除します。これは、c3 が削除され ると、このポリシーに意味がなくなるためです。

```
<placement nc:operation='delete'>
    <target_vm_group_ref>cll</target_vm_group_ref>
    <type>anti_affinity</type>
    <enforcement>strict</enforcement>
    <vm_group_ref>c3</vm_group_ref>
</placement>
```

**4.** 最後のステップでは、属性 nc:operation='delete'を XML 要素に追加して、VM グループ自体 を削除対象としてマークします。

```
<flavor>SFPCF101-DEPLOYMENT-control-function</flavor>
<bootup_time>1800</bootup_time>
<recovery wait time>1</recovery wait time>
```

5. 同じVM グループを再び追加するためにデータモデルを準備するには、削除データモデル を取得し、すべての nc:operation='delete' をすべての場所から削除します。

2つのデータモデルファイルの準備ができたら、次のコマンドを使用してサービス更新を実行 します。

/opt/cisco/esc/esc-confd/esc-cli/esc\_nc\_cli edit-config {deleting datamodel file}

サービス更新が完了するまで待ちます。次に、VNF を追加し直します。

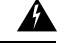

. . .

警告 VNFの追加し直す前に、サービスは稼働状態になっている必要があります。稼働状態になっていない場合は、該当 VM をリカバリしてください。

/opt/cisco/esc/esc-confd/esc-cli/esc nc cli edit-config {adding datamodel file}

# 非アクティブ状態の VNF サービス(展開)の回復

ESC リリース 3.1 以降のリリースでは、VM の停止操作が失敗すると、サービスが非アクティ ブ状態でスタックし、リカバリがトリガーされない場合があります。1 つの VM はエラー状態 ですが、サービスは非アクティブ状態になります。ENABLE MONITOR を使用して、VM と サービスを稼働状態またはエラー状態に戻すことができます。

/opt/cisco/esc/esc-confd/esc-cli/esc\_nc\_cli vm-action ENABLE\_MONITOR {VM Name}

この操作により、VMのモニタリングを有効にできます。VMがVIMで実行されている場合、 VM ALIVE イベントは VM ステートマシンに戻す必要があります。VM は最終的に稼働状態に 遷移します。VM が VIM で実行されていない場合、タイマーが期限切れになり、リカバリ手 順で VM を戻すことができます。その間、サービスはアクティブまたはエラー状態に遷移しま す。

# サービスステータスが正しくないために VNF リカバリが 拒否される

## 問題

VNFVMの手動リカバリを実行すると、誤ったサービスステータス(ESC3.1以降のリリース) が原因でリクエストが拒否されます(以下を参照)。

\$ /opt/cisco/esc/esc-confd/esc-cli/esc\_nc\_cli recovery-vm-action D0 vm-name

Recovery VM Action

```
/opt/cisco/esc/confd/bin/netconf-console --port=830 --host=127.0.0.1 --user=admin
--privKeyFile=/home/admin/.ssh/confd_id_dsa --privKeyType=dsa
--rpc=/tmp/esc nc cli.L1WdqyIE7r
<?xml version="1.0" encoding="UTF-8"?>
<rpc-reply xmlns="urn:ietf:params:xml:ns:netconf:base:1.0" message-id="1">
  <rpc-error>
    <error-type>application</error-type>
   <pror-tag>operation-failed</pror-tag>
   <error-severity>error</error-severity>
   <error-path xmlns:esc="http://www.cisco.com/esc/esc"</pre>
xmlns:nc="urn:ietf:params:xml:ns:netconf:base:1.0">
    /nc:rpc/esc:recoveryVmAction
  </error-path>
   <pror-message xml:lang="en">Exception from action callback: Recovery VM Operation:
recovery do is not applicable since the service is in [SERVICE INERT STATE]
state.</error-message>
   <error-info>
     <bad-element>recoveryVmAction</bad-element>
    </error-info>
  </rpc-error>
</rpc-reply>
```

## ソリューション

この時点で、opdata をチェックして、サービスの状態と VM の状態を調べます。

\$ /opt/cisco/esc/esc-confd/esc-cli/esc\_nc\_cli get esc\_datamodel/opdata

未設定監視状態の VM の監視を有効にします。

\$ /opt/cisco/esc/esc-confd/esc-cli/esc nc cli vm-action ENABLE MONITOR vm-name

しばらくしてから、opdataを再度確認します。サービスはアクティブ状態またはエラー状態に 遷移する必要があります。

\$ /opt/cisco/esc/esc-confd/esc-cli/esc nc cli get esc datamodel/opdata

```
<state_machine>
<state>SERVICE_ACTIVE_STATE</state>
<vm_state_machine>
<vm_state_machine>
<vm_name>depz_g1_0_b6d19896-bc3b-400a-ad50-6d84c522067d</vm_name>
<state>VM_ALIVE_STATE</state>
</vm_state_machine>
<vm_state_machine>
<vm_state_machine>
<vm_name>depz_g1_1_f8445a8a-29ba-457d-9224-c46eeaa97f72</vm_name>
<state>VM_ALIVE_STATE</state>
</vm_state_machine>
</vm_state_machine>
</state_machine>
```

エラー状態の VM を手動でリカバリします。

\$ /opt/cisco/esc/esc-confd/esc-cli/esc\_nc\_cli recovery-vm-action D0 vm-name

# VIM コネクタの問題により VNF 操作が拒否される

### 問題

VNF 操作(展開、リカバリなど)が次の理由で拒否される:

Default VIM Connector is not set up, or is unreachable. Please check your VIM Connector credentials and VIM status.

## 説明

ESC が複数 VIM 用に設定されている場合は、少なくとも1 つの VIM コネクタが「デフォルト」としてマークされていることを確認してください。それ以外の場合は、ESC VIM コネクタのステータスを確認してください。

```
[admin@leishi-test ~]$ escadm vim show
[
    {
        "status": "CONNECTION SUCCESSFUL",
        "status message": "Successfully connected to VIM",
        "type": "OPENSTACK",
        "id": "default openstack vim",
        "properties": {
            "property": [
                 {
                     "name": "os_project_domain_name",
                     "value": "default"
                 },
                 {
                     "name": "os auth url",
                     "value": "http://10.85.103.143:35357/v3"
                 },
                 {
                     "name": "os_project_name",
                     "value": "admin"
                 }
            ]
        }
    }
]
{
    "user": [
        {
             "credentials": {
                 "properties": {
                     "property": [
                         {
                              "name": "os password",
                             "value": "cisco123"
                         },
                         {
                             "name": "os user domain name",
                             "value": "default"
                         }
                     ]
                }
            },
```

}

```
"vim_id": "default_openstack_vim",
"id": "admin"
}
]
```

ソリューション

VIM コネクタが返されない場合は、追加します。1 つの VIM コネクタが返され、ステータスが「CONNECTION\_SUCCESSFUL」でない場合は、/var/log/esc/vimmanager/vimmanager.log で次のエントリを確認します。

2017-12-07 23:11:49.760 [http-nio-127.0.0.1-8095-exec-5] INFO c.c.e.v.c.VimConnectionManagerService - Registering an user.

エントリの後に例外またはエラーが表示されている場合は、根本原因を示しています。たとえば、SSLに関連するエラーがある場合、証明書が見つからないか、間違っていることを意味します。

```
2017-12-07 23:11:49.818 [http-nio-127.0.0.1-8095-exec-5] ERROR
c.c.e.v.p.i.o.OpenStackProvider - Failed to register a user
org.openstack4j.api.exceptions.ConnectionException: javax.net.ssl.SSLHandshakeException:
    sun.security.validator.ValidatorException: PKIX path building failed:
    sun.security.provider.certpath.SunCertPathBuilderException: unable to find valid
    certification path to requested target
    at
```

org.openstack4j.connectors.jersey2.HttpExecutorServiceImpl.invoke(HttpExecutorServiceImpl.java:58)

接続タイムアウトがある場合、またはホスト名が例外の名前でない場合は、提供されたAuthUrl に対して CURL get 呼び出しを試し、OpenStack が ESC VM から到達可能であることを確認します。

curl -k https://www.xxxxx.com:5000/

「Register an user」エントリの後にエラーも例外も表示されない場合は、提供されたログイン 情報が正しくないことを意味します。この場合、/var/log/esc/vimmanager/vim\_vimmanager.logを 確認してください。最初の認証が行われたログファイルの先頭を確認します。

```
2017-12-07 23:11:49.748 INFO os -
                                    1 * Sending client request on thread
http-nio-127.0.0.1-8095-exec-4
1 > POST https://10.85.103.49:35357/v3/auth/tokens
1 > Accept: application/json
1 > Content-Type: application/json
1 > OS4J-Auth-Command: Tokens
{
  "auth" : {
    "identity" : {
      "password" : {
        "user" : {
          "name" : "admin",
          "domain" : {
            "name" : "default"
          },
          "password" : "****"
        }
      },
      "methods" : [ "password" ]
    },
    "scope" : {
      "project" : {
        "name" : "admin",
        "domain" : {
```

}

```
"name" : "default"
}
}
}
```

authUrl、ユーザー、プロジェクトまたはテナントを再確認します。V3 認証の場合、authUrl が 実際のV3 エンドポイントであることを確認してください。そうでない場合は、404 が返され ます。V3 認証の場合も、ユーザードメインとプロジェクトドメインが提供されていることを 確認します。Horizon の OpenRC ファイルを使用して ESC VM を起動し、OpenRC にプロジェ クトドメインまたはユーザードメインが含まれていない場合は、明示的に宣言します。

OS\_PROJECT\_DOMAIN\_NAME=default OS\_USER\_DOMAIN\_NAME=default

ESC が bootvm を使用して、デフォルトの VIM コネクタの正しいパスワードを取得するか確認 するには、次の手順を実行します。

```
admin@leishi-test ~]$ sudo escadm reload
[sudo] password for admin:
[admin@leishi-test ~]$ cat /opt/cisco/esc/esc-config/esc_params.conf
openstack.os_auth_url= http://10.85.103.153:35357/v3
openstack.os_project_name= admin
openstack.os_tenant_name= admin
openstack.os_user_domain_name= default
openstack.os_project_domain_name= default
openstack.os_identity_api_version= 3
openstack.os_username = admin
openstack.os_password = cisco123
```

I

翻訳について

このドキュメントは、米国シスコ発行ドキュメントの参考和訳です。リンク情報につきましては 、日本語版掲載時点で、英語版にアップデートがあり、リンク先のページが移動/変更されている 場合がありますことをご了承ください。あくまでも参考和訳となりますので、正式な内容につい ては米国サイトのドキュメントを参照ください。